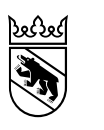

Direction des Finances Intendance cantonale des impôts Secteur Droit et coordination Coordination Formation spécialisée et information

## Saisie du solde des sapeurs-pompiers dans TaxMe online (déclaration d'impôt)

| Ilustration 1: page d'accueil TMO                                               | 1 |
|---------------------------------------------------------------------------------|---|
| Ilustration 2: menu de sélection Revenus                                        | 2 |
| Ilustration 3: activité lucrative dépendante, saisie d'un nouvel enregistrement | 3 |
| Ilustration 4: saisir les revenus                                               | 4 |
| Ilustration 5: autres revenus, cocher les revenus non imposables                | 5 |
| Ilustration 6: saisir un nouvel enregistrement                                  | 5 |
| Ilustration 7: saisir le type de revenus non imposables                         | 6 |

Illustration 1: page d'accueil TMO

| Canton de Berne Page d'accueil                                                                                                    | Deutsch                                                                                                    |
|----------------------------------------------------------------------------------------------------|----------------------------------------------------------------------------------------------------|
| TaxMe-Online Page d'accueil                                                                                                    |                                                                                                    |
|                                                                                                    | Imprimer cette page A<br><u>Vidéo «Introduction»</u><br><u>Tax Me Online</u>                                                         |
| J'ai un compte BE-Login<br>Démarrer BE-Login                                                                                                  | Je n'ai pas de compte BE-Login N° GCP: N° du cas: Code personnel: Continuer                                                          |
| Depuis le 1 <sup>er</sup> janvier 2021, les particuliers établissent leur d<br>Exception: en cas de décès et départ à l'étranger; sociétés de | éclaration d'impôt sur BE-Login.<br>personnes et communautés d'héritiers ou de copropriétaires, etc.<br>v202203.0<br>Haut de page _↑ |

Après avoir vérifié les identifiants et les données de référence, cocher la case « Revenus provenant d'une activité ». La rubrique « Revenus provenant d'une activité lucrative dépendante » sera alors activée dans le menu, à gauche. Veuillez ouvrir cette rubrique.

Illustration 2: menu de sélection Revenus

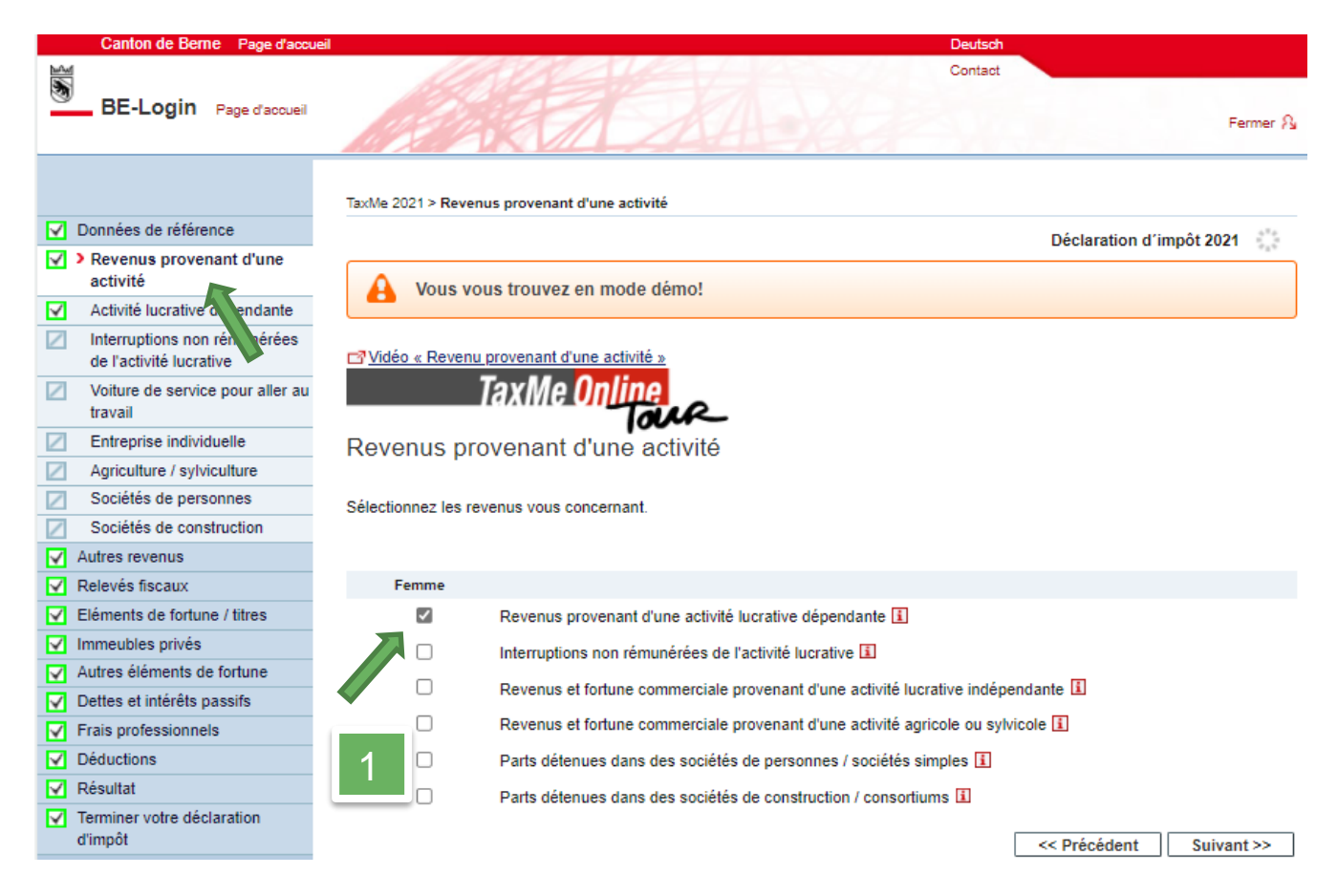

Illustration 3: activité lucrative dépendante, saisie d'un nouvel enregistrement

| Canton de Berne Page d'acca                                | ueil                            |                                                                                        |                                 |                       | Deutsch            | 1            |                       |
|------------------------------------------------------------|---------------------------------|----------------------------------------------------------------------------------------|---------------------------------|-----------------------|--------------------|--------------|-----------------------|
| BE-Login Page d'accueil                                    |                                 |                                                                                        |                                 |                       | Contact            |              | Fermer A              |
|                                                            | TaxMe 2                         | 2021 > Revenus                                                                         | s provenant d'une activité > Ac | tivité lucrative dépe | endante            |              |                       |
| Données de référence                                       |                                 |                                                                                        |                                 |                       |                    | Déclaration  | d'impôt 2024          |
| Revenus provenant d'une<br>activité                        | Vous vous trouvez en mode démo! |                                                                                        |                                 |                       | u impor zozi       |              |                       |
| <ul> <li>Activité lucrative<br/>dépendante</li> </ul>      |                                 |                                                                                        |                                 |                       |                    |              |                       |
| Interruptions non rémunérées<br>de l'activité lucrative    | Activ                           | Activité lucrative dépendante                                                          |                                 |                       |                    |              |                       |
| Voiture de service pour aller au<br>travail                | Déclare                         | Déclarez les revenus de vos activités lucratives dépendantes principale et accessoire. |                                 |                       |                    |              |                       |
| Entreprise individuelle                                    | Femr                            | Femme: activité lucrative dépendante 🗓                                                 |                                 |                       |                    |              |                       |
| Agriculture / sylviculture                                 |                                 |                                                                                        |                                 |                       |                    |              |                       |
| Sociétés de personnes                                      |                                 | Statut                                                                                 | Employeur                       |                       | Nature des revenus |              | Montant               |
| Sociétés de construction                                   | 1                               | ll n'y a pas d'e                                                                       | enregistrement !                |                       |                    |              |                       |
| Autres revenus                                             |                                 |                                                                                        |                                 |                       |                    |              |                       |
| Relevés fiscaux                                            | Sai                             | isir un nouve                                                                          | l enregistrement                |                       |                    |              |                       |
| Eléments de fortune / titres                               |                                 |                                                                                        |                                 |                       |                    | << Précédent | Suivant >>            |
| Immeubles privés                                           |                                 |                                                                                        |                                 |                       |                    |              |                       |
| Autres éléments de fortune                                 |                                 |                                                                                        |                                 |                       |                    |              |                       |
| Dettes et intérêts passifs                                 |                                 |                                                                                        |                                 |                       |                    |              |                       |
| Frais professionnels                                       |                                 |                                                                                        |                                 |                       |                    |              |                       |
| Déductions                                                 |                                 |                                                                                        |                                 |                       |                    |              |                       |
| Résultat                                                   |                                 |                                                                                        |                                 |                       |                    |              |                       |
| <ul> <li>Terminer votre déclaration<br/>d'impôt</li> </ul> |                                 |                                                                                        |                                 |                       |                    |              |                       |
| Effacer les données                                        |                                 |                                                                                        |                                 |                       |                    |              |                       |
| Infos / Marche à suivre                                    |                                 |                                                                                        |                                 |                       |                    |              |                       |
| Guide                                                      |                                 |                                                                                        |                                 |                       |                    |              |                       |
| Récapitulatif / impression                                 |                                 |                                                                                        |                                 |                       |                    |              |                       |
|                                                            |                                 |                                                                                        |                                 |                       |                    | 2            | 021 NP v2021.202203.5 |

Saisir l'employeur, cliquer sur activité accessoire (si aucun revenu principal n'a été saisi, un message d'information apparaît ici). Saisir le montant = montant chiffre 11, déduction faite du solde des tâches principales (chiffre 15). Pour la plupart des sapeurs-pompiers, ce montant est de 0 franc, mais il convient quand même de le saisir. Répondre aux questions concernant le taux d'occupation (0%), la caisse de pension, la voiture de fonction (non) ainsi qu'à la question concernant les deux certificats de salaire. Enregistrer les données.

Illustration 4: saisir les revenus

| Canton de Berne Page d'accu                                | eil Deutsch                                                                                                    |
|------------------------------------------------------------|----------------------------------------------------------------------------------------------------|
| BE-Login Page d'accueil                                    | Contact<br>Fermer S                                                                                                    |
|                                                            | TaxMe 2021 > Revenus provenant d'une activité > Activité lucrative dépendante                                                      |
| Données de référence                                       | Déclaration d'impôt 2021                                                                                                    |
| Revenus provenant d'une<br>activité                        | Vous vous trouvez en mode démo!                                                                                                    |
| Activité lucrative dépendante                              |                                                                                                    |
| Interruptions non rémunérées<br>de l'activité lucrative    | Femme: activité lucrative dépendante                                                                                               |
| Voiture de service pour aller au<br>travail                | Ci augus activitá lucrativa principale plactaciais (dánandante indánandante au activida participation dans une sociátá). Partivitá |
| Entreprise individuelle                                    | accessoire ou les indemnités doivent être saisies comme activité principale                                                        |
| Agriculture / sylviculture                                 |                                                                                                    |
| Sociétés de personnes                                      |                                                                                                    |
| Sociétés de construction                                   | Declarez les revenus de vos activites lucratives dependantes principale et accessoire.                                             |
| Autres revenus                                             | Payanua                                                                                                    |
| Relevés fiscaux                                            | Revenus                                                                                                    |
| Eléments de fortune / titres                               | Employeur Administration communale XY                                                                                              |
| Immeubles privés                                           | Nature des revenus 🚺 🔿 Activité principale (salaire pet)                                                                           |
| Autres éléments de fortune                                 | Activité accessoire (salaire net)                                                                                                  |
| Dettes et intérêts passifs                                 | O Indemnités non comprises dans le salaire net                                                                                     |
| Frais professionnels                                       | O Indemnités d'administrateur ou revenus d'une charge                                                                              |
| Déductions                                                 | publique comprenant des jetons de présence                                                                                         |
| ✓ Résultat                                                 | Taux d'accupation en %                                                                                                    |
| <ul> <li>Terminer votre déclaration<br/>d'impôt</li> </ul> | Montant en CHF                                                                                                    |
|                                                            | Votre employeur yous a-t-il affilié-e à une caisse de pension au s                                                                 |
|                                                            | de la LPP (2 <sup>e</sup> pilier 1) O Non                                                                                          |
|                                                            |                                                                                                    |
|                                                            | Voiture de service pour aller au travail 1 O Oui                                                                                   |
|                                                            | () Non                                                                                                    |
|                                                            | Avez-vous travaillé pour une entreprise hors du canton ou l'entreprise 🛛 Oui                                                       |
|                                                            | qui vous emploie vous a-t-elle délivré deux certificats de salaire 🔘 Non                                                           |
|                                                            | identiques ? 🚹                                                                                                    |
|                                                            | Enregistrer Annuler                                                                                                    |
|                                                            | 2021 NP v2021.202203.5                                                                                                    |

Sous « Autres revenus », cocher la case « Revenus non imposables » et saisir un nouvel enregistrement.

Illustration 5: autres revenus, cocher les revenus non imposables

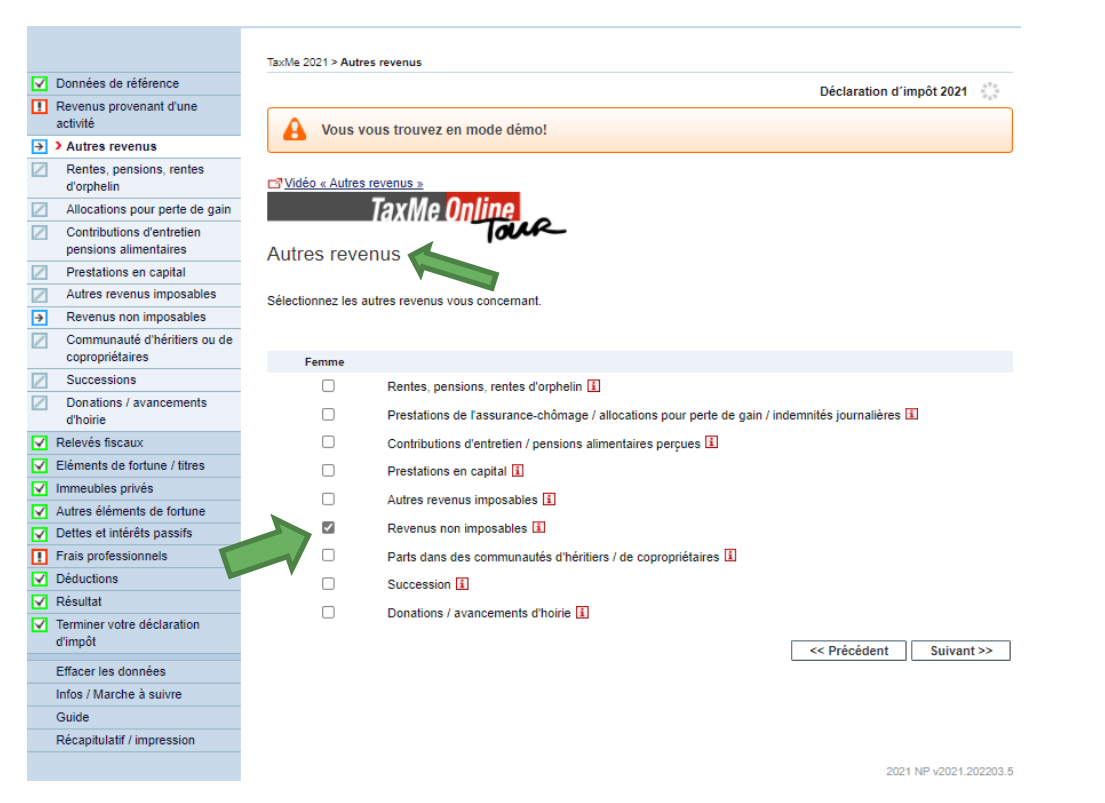

## Illustration 6: saisir un nouvel enregistrement

|                                                    | TaxM                                     | e 2021 > Autres | revenus > Revenus non imposables  |  |         |                 |           |     |
|----------------------------------------------------|------------------------------------------|-----------------|-----------------------------------|--|---------|-----------------|-----------|-----|
| Données de référence                               |                                          |                 |                                   |  |         | Déclaration d'i | mpôt 2021 | *** |
| Revenus provenant d'une<br>activité                |                                          | Vous vo         | us trouvez en mode démo!          |  |         |                 |           |     |
| → Autres revenus                                   |                                          |                 |                                   |  |         |                 |           |     |
| Rentes, pensions, rentes<br>d'orphelin             | Revenus non imposables                   |                 |                                   |  |         |                 |           |     |
| Allocations pour perte de gain                     |                                          |                 |                                   |  |         |                 |           |     |
| Contributions d'entretien<br>pensions alimentaires | Déclarez ici vos revenus non imposables. |                 |                                   |  |         |                 |           |     |
| Prestations en capital                             | Femme: revenus non imposables 🗓          |                 |                                   |  |         |                 |           |     |
| Autres revenus imposables                          |                                          |                 | -                                 |  |         |                 |           |     |
| Revenus non imposables                             |                                          | Statut          | Nature des revenus non imposables |  | Montant |                 |           |     |
| Communauté d'héritiers ou de<br>copropriétaires    |                                          | ll n'y a pas d  | enregistrement !                  |  |         |                 |           |     |
| Successions                                        | S                                        | aisir un nouve  | el enregistrement                 |  |         |                 |           |     |
| Donations / avancements<br>d'hoirie                |                                          |                 |                                   |  |         | << Précédent    | Suivant   | t>> |
| Relevés fiscaux                                    |                                          |                 |                                   |  |         |                 |           |     |
| Eléments de fortune / titres                       |                                          |                 |                                   |  |         |                 |           |     |
| Immeubles privés                                   |                                          |                 |                                   |  |         |                 |           |     |
| Autres éléments de fortune                         |                                          |                 |                                   |  |         |                 |           |     |
| Dettes et intérêts passifs                         |                                          |                 |                                   |  |         |                 |           |     |
| Frais professionnels                               |                                          |                 |                                   |  |         |                 |           |     |
| Déductions                                         |                                          |                 |                                   |  |         |                 |           |     |
| Résultat                                           |                                          |                 |                                   |  |         |                 |           |     |
| Terminer votre déclaration<br>d'impôt              |                                          |                 |                                   |  |         |                 |           |     |

Saisir le texte « Solde pour tâches principales sapeurs-pompiers » ainsi que le montant sous le chiffre 15 (uniquement le solde, sans indemnités), puis enregistrer.

Illustration 7: saisir le type de revenus non imposables

| Canton de Berne Page d'accue                             | eil Deutsch                                                             |  |  |  |  |  |  |
|----------------------------------------------------------|-------------------------------------------------------------------------|--|--|--|--|--|--|
| BE-Login Page d'accueil                                  | Contact                                                                 |  |  |  |  |  |  |
|                                                          | TaxMe 2021 > Autres revenus > Revenus non imposables                    |  |  |  |  |  |  |
| Données de référence                                     | Déclaration d'impôt 2021                                                |  |  |  |  |  |  |
| <ul> <li>Revenus provenant d'une<br/>activité</li> </ul> | A Vous vous trouvez en mode démo!                                       |  |  |  |  |  |  |
| → Autres revenus                                         |                                                                         |  |  |  |  |  |  |
| Rentes, pensions, rentes<br>d'orphelin                   | Femme: revenus non imposables                                           |  |  |  |  |  |  |
| Allocations pour perte de gain                           |                                                                         |  |  |  |  |  |  |
| Contributions d'entretien<br>pensions alimentaires       | Déclarez ici vos revenus non imposables.                                |  |  |  |  |  |  |
| Prestations en capital                                   | Revenus non imposables 🗓                                                |  |  |  |  |  |  |
| Autres revenus imposables                                |                                                                         |  |  |  |  |  |  |
| <ul> <li>Revenus non imposables</li> </ul>               | Nature des revenus non imposables Solde pour tâches principales sapeurs |  |  |  |  |  |  |
| Communauté d'héritiers ou de<br>copropriétaires          | Montant                                                                 |  |  |  |  |  |  |
| Successions                                              | Enregistrer Annuler                                                     |  |  |  |  |  |  |
| Donations / avancements<br>d'hoirie                      |                                                                         |  |  |  |  |  |  |
| Relevés fiscaux                                          |                                                                         |  |  |  |  |  |  |
| Eléments de fortune / titres                             |                                                                         |  |  |  |  |  |  |
| Minimeubles privés                                       |                                                                         |  |  |  |  |  |  |
| Autres éléments de fortune                               |                                                                         |  |  |  |  |  |  |
| Dettes et intérêts passifs                               |                                                                         |  |  |  |  |  |  |
| Frais professionnels                                     |                                                                         |  |  |  |  |  |  |
| Déductions                                               |                                                                         |  |  |  |  |  |  |
| Resultat                                                 |                                                                         |  |  |  |  |  |  |
| d'impôt                                                  |                                                                         |  |  |  |  |  |  |
|                                                          | 2021 NP v2021.202203.5                                                  |  |  |  |  |  |  |